## <u>在 Windows 以 USB 接駁安裝 MG3670 驅動程式步驟</u> MG3670 printer driver Installation Guide for Windows (Via USB)

以下步驟及畫面僅供參考,實際操作畫面可能因裝置型號、系統或軟件版本而有所不同。 The following steps and screens are for reference only, and the actual operation screens may vary depending on the device model, system, or software version.

點擊以下連結下載有關之驅動程式:

http://ugp01.c-ij.com/ij/webmanual/WebPortal/PTL/ptl-setup.html?lang=tc&type=setup&area=hk& model=mg36&os=w

Click below link for download printer driver: <u>http://ugp01.c-ij.com/ij/webmanual/WebPortal/PTL/ptl-setup.html?lang=en&type=setup&area=hk&model=</u> <u>mg36&os=w</u>

#### 下載及安裝步驟

- 按一下「下載」。下載完成後開啟該檔案安裝 Click "Download", open the file after download completed
- 2. 打開安裝程式後按「開始設定」

Click "Start Setup" after open the installation program

| Canon | 開始設定開始進行必要的設定,以便從電腦使用本機。<br>請參見螢幕上的說明。 |
|-------|----------------------------------------|
|       | 開始設定<br>本軟體可以讓您從電腦使用本機。                |
|       | <b>省用軟體</b><br>安裝可以讓您更加方便地使用本機的軟體。     |
|       | <b>線上手冊</b><br>可以在線上查閱手冊。              |
|       | 新言<br>結束                               |

3. 在居住地選擇「亞洲」,國家或地區選擇「中國香港特別行政區」,再按「下一步」

Select "Asia" for place of residence, choose "Hong Kong SAR China" for country or region, and then click "Next"

| 0                            | 2               | 3                | 4   |
|------------------------------|-----------------|------------------|-----|
| 選擇國家或地區                      |                 |                  |     |
| 選擇居住地。                       |                 |                  |     |
| 52 <i>)</i> m                | <u> </u>        |                  |     |
|                              |                 |                  |     |
| 選擇您居住的國家或地區。如                | 果您居住的國家或地區未     | 在下表中列出,請選擇 [其他]。 |     |
| तिम्                         |                 |                  |     |
| 中國香港特別行政區印度                  | Â               |                  |     |
| 印度尼西亞日本                      |                 |                  |     |
| 解幽<br>馬來西亞<br>菲律客            |                 |                  |     |
| 新加坡 台灣                       |                 |                  |     |
| 泰國<br>澳門<br>城南               |                 |                  |     |
| 応用                           | ¥               |                  |     |
| 上一步                          |                 |                  | 下一步 |
|                              | /               |                  |     |
|                              |                 |                  |     |
|                              |                 |                  |     |
|                              |                 |                  |     |
| Click "Yes" to accept the li | cense agreement |                  |     |
| 0                            | 2               | 3                | 4   |
| 許可協定                         |                 |                  |     |
| 請在安裝 Canon 產品 前,仔細           | 閱讀下面許可協定。       |                  |     |

4.

| 最終使用者許可協定                                                                                                    | ^      |
|----------------------------------------------------------------------------------------------------|--------|
| 注意:在安裝本官方許可軟體前,請您閱讀本文件。                                                                                                    |        |
| 本使用許可協定是您與 Canon Inc. 之間的許可協定,是關於隨同本最終使用者許可協定(以後提及的軟體和內容資料共同簡稱<br>「官方許可軟體」) 提供給您的軟體程式、相關的電子或在線手冊及更新(統稱「軟體」) 和/或文字、影像、圖示和其他數碼格<br>式的創作及更新,包括使用軟體透過網際網路獲取的資料(簡稱「內容資料」)的協定。Canon 公司位於 30-2 Shimomaruko 3-<br>chome、Ohta-ku、Tokyo 146-8501、Japan (簡稱「Canon」)。 |        |
| 安裝本官方許可軟體,表示您同意遵守本協定的條款。如果您不同意接受本協定的條款,請您立即關閉本安裝程式。本官方許                                                                                                    | $\sim$ |
| 如果接受該協定,按一下 [是]。如果選擇 [否],則取消軟體安裝。                                                                                                    |        |
|                                                                                                    |        |
|                                                                                                    |        |
|                                                                                                    |        |
| 上一步 否 是                                                                                                    |        |

5. 可選擇是否同意傳送資訊至佳能,按「同意」或「不同意」

6.

### Select "Agree" or "Disagree" send information to Canon Extended Survey Program

| 1                                                                                                    | 2                                                                                                    | 3                                                          | 4                                                      |
|----------------------------------------------------------------------------------------------------|----------------------------------------------------------------------------------------------------|------------------------------------------------------------|--------------------------------------------------------|
| Extended Survey Prog<br>為了使產品的開發與銷售更<br>如果在中國使用 Canon 產品                                                                                                | , <b>fam</b><br>好地滿足用戶的需求,Canon 需要與<br>,傳送至法定研究機構)。                                                                                                    | 您的 Canon 產品相關的以下資訊,約                                       | 然後透過網際網路傳送至 Canon (                                    |
| 與 Canon II 印表機/掃描器/偶<br>-電腦作業系統版本、語言和<br>-裝置驅動程式和應用程式劇<br>-印表機 回號碼、安裝日期:<br>-紙張使用資訊、列印環境和<br>(根據所用型號的不同,可創<br>+118,0000,0000,5000,5000,5000,5000,5000,5 | 耳<br>横有闘的資訊<br>い<br>環<br>で<br>設定<br>資訊<br>和<br>い<br>た<br>ご<br>安<br>装<br>墨水<br>の<br>類型、<br>墨水<br>想<br>、<br>思<br>水<br>間<br>、<br>し<br>安<br>装<br>墨水<br>の<br>類型、<br>墨水<br>の<br>し<br>安<br>装<br>墨水<br>の<br>気<br>、<br>、<br>、<br>、<br>、<br>、<br>、<br>、<br>、<br>、<br>、<br>、<br>、 | 可用資訊、已列印的頁數和維護資訊                                           |                                                        |
| 如果溶的(anon 產品為共同)。<br>用者並預先獲得其同意。<br>在該調查中,我們將不傳送<br>如果同意上述資訊,按一下<br>行。                                                                                  | 使用,共用產品中記錄的工业質訊訊<br>任何有關您電腦的資訊(上述所列除:<br>[同意] 以開始安裝調查程式。否則,                                                                                                    | 9曾做博达。如果您问意,請將該4<br>外)或您的個人資訊。鑒於這個原因<br>請按一下 [不同意] 。該程式可能無 | ●查傳播結與之共用產品的使<br>→ 我們無法從傳送給我們的<br>→<br>無法在不支援的作業系統版本上通 |
|                                                                                                    |                                                                                                    |                                                            |                                                        |
| L─₩                                                                                                    |                                                                                                    | 不同意                                                        | 同意                                                     |
| 讀指示後按「下-<br>ad the instruction t                                                                                                    | -步」<br>hen click "Next"                                                                                                    |                                                            |                                                        |
| 1                                                                                                    | 2                                                                                                    | 3                                                          | 4                                                      |
| <b>請允許所有安裝精靈處</b><br>在安裝 Canon 產品過程中<br>安裝,如:<br>許可<br>允許<br>是<br>解除封鎖                                                                                  | <b>悬理序</b><br>Ⅰ,防火牆或抗病毒軟體可能顯                                                                                                    | 示警告對話方塊。請您透過選<br>:                                         | 擇對話方塊中的選項來執行                                           |
|                                                                                                    |                                                                                                    |                                                            |                                                        |
|                                                                                                    |                                                                                                    |                                                            |                                                        |
|                                                                                                    |                                                                                                    |                                                            |                                                        |
|                                                                                                    |                                                                                                    |                                                            |                                                        |

7. 於連接方法選擇「USB 連接」,然後按「下一步」

Select "USB Connection" when choosing connection method, then click "Next"

| 1.                          | 2 3         | 4   |
|-----------------------------|-------------|-----|
| <b>選擇連接方法</b><br>選擇印表機連接方法。 |             |     |
|                             |             |     |
| (( <b>†</b> ))              | ○ 無線 LAN 連接 |     |
|                             | ● USB 連接    |     |
|                             |             |     |
| 返回初始介面                      | (           | 世一世 |

#### 8. 等待電腦下載驅動程式

Waiting for complete download printer driver

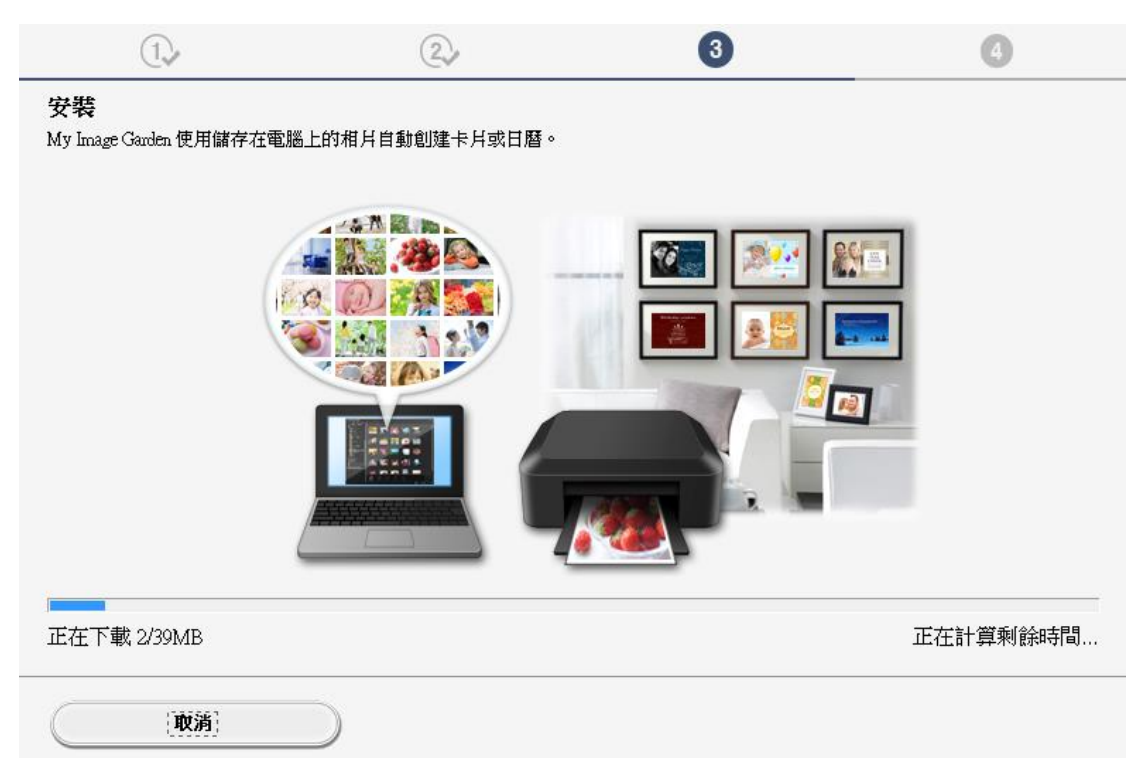

9. 將印表機以 USB 線連接電腦,並開啟印表機電源

Connect printer and computer with USB cable, and turn on the printer

| 1.                           | 2            | 3 | 4  |
|------------------------------|--------------|---|----|
| <b>印表機連接</b><br>確保印表機已經連接到電關 | 《上,並開啟印表機電源。 |   |    |
|                              |              |   |    |
|                              |              |   | ]  |
|                              |              |   | 說明 |
| 取消                           |              |   |    |

10. 已成功偵測印表機,請等待安裝完成

Success detected printer, please waiting for install complete

| 1.                           | 2             | 3   | 4  |
|------------------------------|---------------|-----|----|
| <b>印表機連接</b><br>確保印表機已經連接到電腦 | 上,並開啟印表機電源。   |     |    |
|                              |               |     |    |
|                              |               |     |    |
|                              |               |     |    |
|                              |               |     | 5  |
|                              | 已偵測到印表機。請等待安裝 | 完成。 | 說明 |
| 取消                           |               |     |    |

11. 安裝完成後,可按「執行」列印測試頁,或按「下一步」繼續

After installation can click "Execute" for print test page, or click "Next" to continue

| 1.                           | 2,                          | 3     | 4   |
|------------------------------|-----------------------------|-------|-----|
| 測試列印                         |                             |       |     |
| 將執行測試列印以檢查印表<br>在印表機中裝入一般紙張, | ;機的操作。<br>按一下 [執行],然後按一下 [下 | ∹一步]。 |     |
| 要跳過測試列印,按一下[                 | 下一步] 而不是 [執行]。              |       |     |
| 如果發生列印錯誤,請參見                 | 「螢幕上的說明重新開始安裝。              |       |     |
|                              |                             |       |     |
|                              |                             |       |     |
|                              |                             |       |     |
|                              |                             |       |     |
|                              |                             |       |     |
|                              |                             |       |     |
|                              |                             |       |     |
|                              | 教行                          | ŧ)    |     |
|                              |                             |       |     |
|                              |                             |       | 下一步 |

12. 驅動程式安裝完成,如需安裝軟件請按「下一步」,或按「結束」完成

Driver installation complete, click "Next" for install software, or click "Finish" to complete.

| 1.                                        | 2, | 3        | 4   |
|-------------------------------------------|----|----------|-----|
| <b>安裝完成</b><br>從電腦列印的設定已完成。<br>下一步,將安裝軟體。 |    |          |     |
|                                           |    | <b>~</b> |     |
|                                           |    |          |     |
| 結束                                        | 1  |          | 下一步 |

13. 在軟體安裝清單勾選所需軟件,按「下一步」

Choose the software from the list and click "Next"

| 1.                                                                                                    | 2,           | 3,                                                    | 4                                                   |
|----------------------------------------------------------------------------------------------------|--------------|-------------------------------------------------------|-----------------------------------------------------|
| <b>軟體安裝清單</b><br>將安裝所選軟體。請確保已選                                                                                                    | 擇了想要安裝的軟體,然後 | 按一下 [下一步]。                                            |                                                     |
| <ul> <li>✓ 使用者手冊</li> <li>✓ My Printer</li> <li>✓ My Image Garden</li> <li>✓ Quick Menu</li> <li>✓ Easy-WebPrint EX</li> <li>❑ XPS 驅動程式</li> </ul> |              | 10 MB<br>14 MB<br>705 MB<br>40 MB<br>110 MB<br>130 MB | 磁碟機 C: 105256 兆位元<br>組剩餘空間<br>總共需要空間: 1841 兆位<br>元組 |
| 估計安裝時間:5至10分鐘<br>根據網路環境,安裝可能需要一段                                                                                                    | 時間。          |                                                       | 預設值           済除全部                                  |
| 返回初始介面                                                                                                    |              |                                                       | 下一步                                                 |

14. 如出現以下畫面按「確定」後會重啟電腦,重新啟動後安裝程式會自動啟動

Computer may need to restart for complete the installation, click "OK" to restart computer then driver install wizard will auto restart

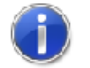

因為系統中發現檔案的舊版本,檔案被更新。立即重新啟動 系統以完成更新。按一下[確定]重新啟動系統。系統重啟 後,該軟體將自動重新啟動。

# 15. 按「結束」完成安裝

Click "Finish" to complete installation

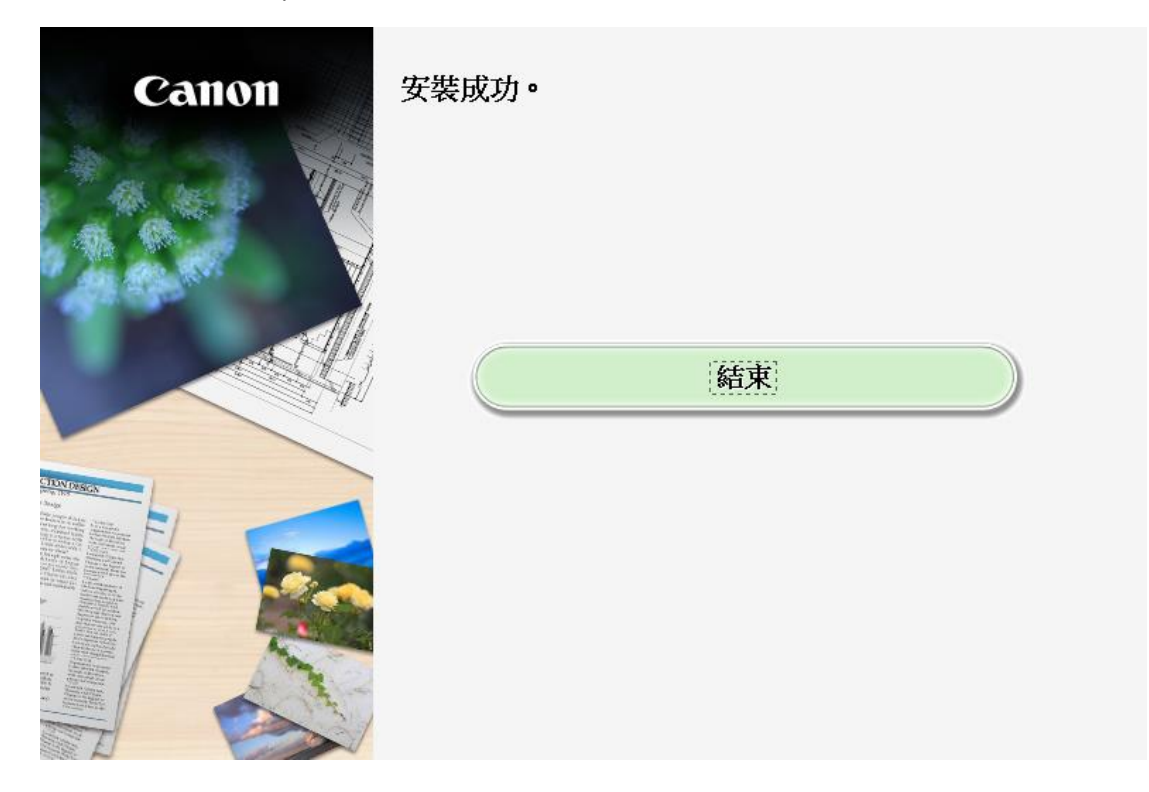

-完--End-

8